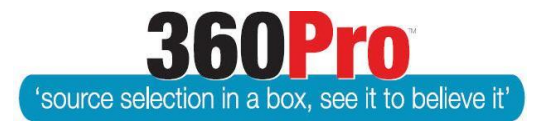

## Apet<sup>®</sup>360Pro<sup>™</sup> Procurement Portal User Guide 17

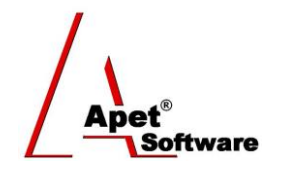

## Opening an eTender Box

## Overview

Opening an eTender Box in 360Pro<sup>™</sup> is the virtual way of opening a Tender Box. An 'Opener' is an authorised user able to Open a Job (Tender) and release it for evaluation

You need to be assigned as an 'Opener' in the System settings.

For clients who use 360Pro's 'Opener' functionality, reports showing Providers' content will only be available to download for Jobs that have been 'opened'.

The following reports can still be downloaded before a job is 'opened': Job Details, Job Listing, Job Document Downloads – Excel, Addenda Report, Audit Report, and Provider Listing Report.

Follow the steps below to assign an Opener and open a Job.

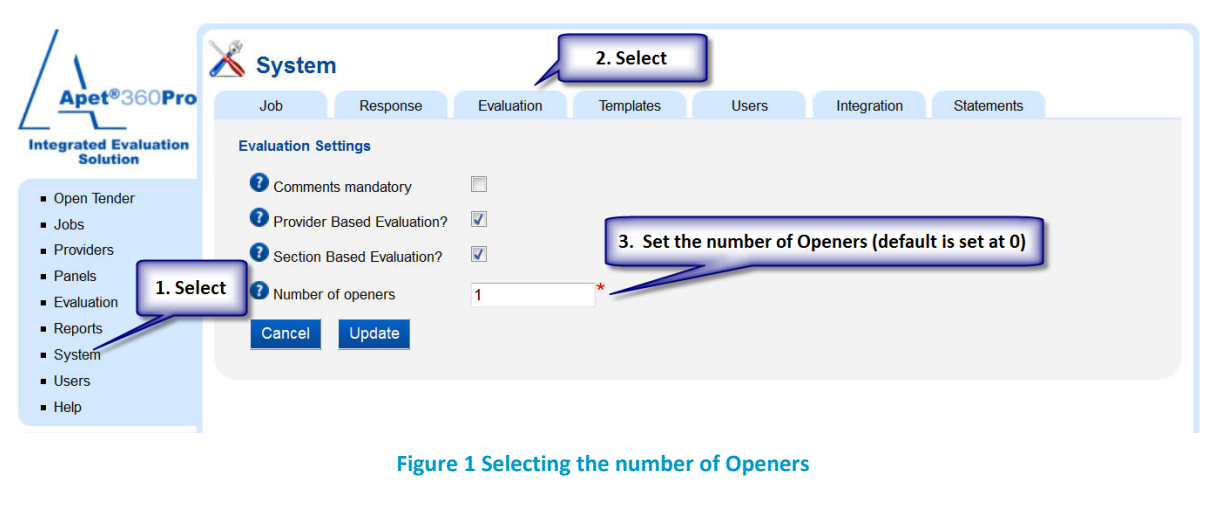

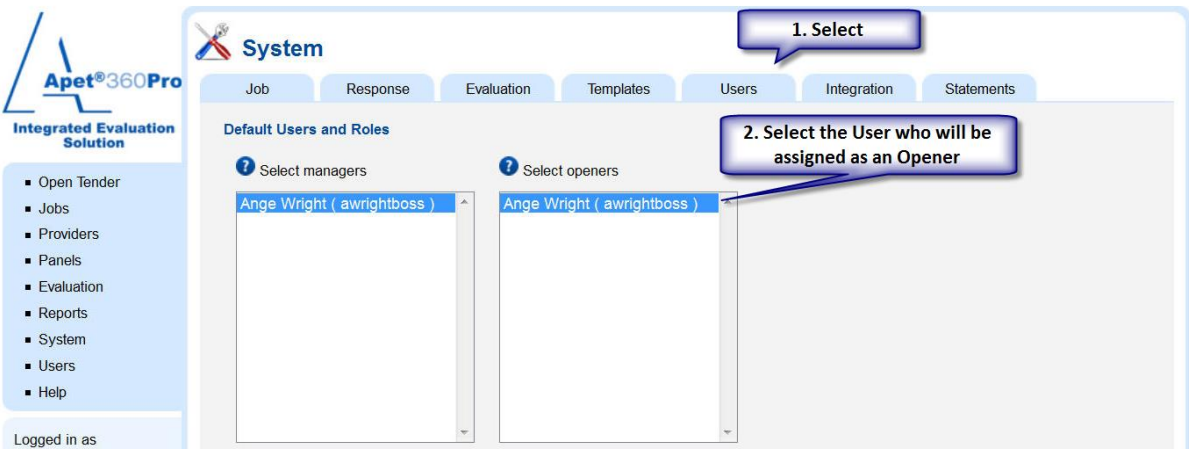

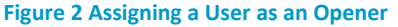

**1** | P a g e360Pro is proudly supported by simplylogical.net as part of the vfmtest.com suite.<br/>Copyright © 2018, Sharrowlane Pty Ltd t/a simplylogical.net – All rights reserved.

Apet

Select Open Tender from the main menu or left-hand side menu (should be at the top)

| Apet®360Pro                                    | Open  Select Job < Select a job >  Select Job < Select a job >  Select Job < Select a job < Select a job < Select |
|------------------------------------------------|----------------------------------------------------------------------------------------------------|
| Open Tender                                    | Secretary     Select a secretary >      Secretary >                                                                                                    |
| <ul> <li>Jobs</li> </ul>                       | \                                                                                                    |
| <ul> <li>Providers</li> </ul>                  | Exit Open                                                                                                    |
| <ul> <li>Panels</li> <li>Evaluation</li> </ul> | 2. Select the name of the User who is                                                                                                    |
| Reports                                        | opening the Job                                                                                                    |
| <ul> <li>System</li> </ul>                     |                                                                                                    |
| <ul> <li>Users</li> </ul>                      |                                                                                                    |
| <ul> <li>Help</li> </ul>                       |                                                                                                    |
|                                                | Figure 3 Selecting the Job to Open                                                                                                    |
|                                                | Apet 360Pro3                                                                                                    |
|                                                | Tender successfully opened.                                                                                                    |
|                                                | Ok                                                                                                    |
|                                                | Figure 4 Job opened successfully                                                                                                    |

Now return to the main menu and click on Evaluation to begin evaluating your Job - See chapter on Evaluating Tenders.

•